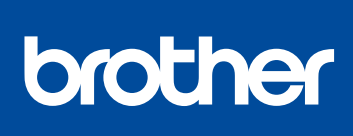

Pika-asennusopas

Lue ensin Tuotteen turvaohjeet ja sitten Pikaasennusopas, joissa kuvataan tuotteen asianmukainen asennus.

Kaikkia malleja ei ole saatavissa kaikissa maissa.

Uusimmat käyttöohjeet ovat saatavana Brother Solutions 0 Centeristä osoitteesta support.brother.com/manuals.

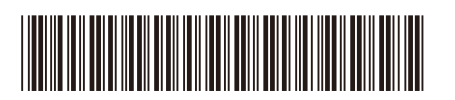

D01HA7001-00 FIN Versio B

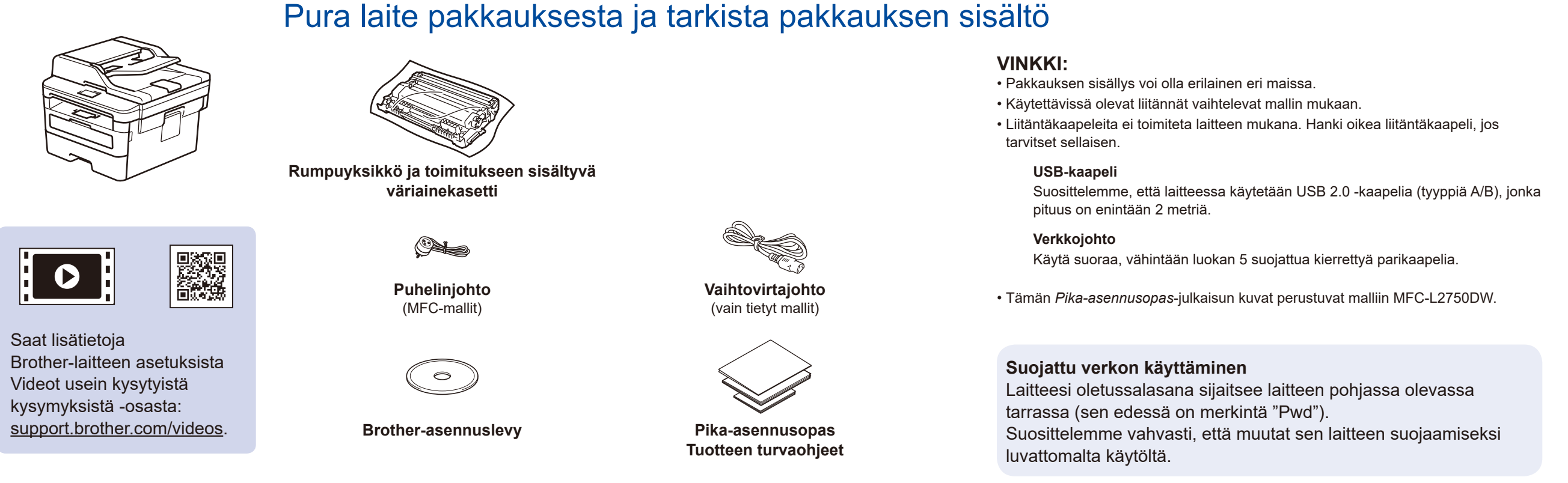

Poista pakkausmateriaalit ja asenna rumpuyksikkö ja väriainekasetti.

![](_page_0_Picture_10.jpeg)

![](_page_0_Picture_12.jpeg)

### Liitä virtajohto ja kytke laitteen virta 3

![](_page_0_Picture_14.jpeg)

Kun laitteen virta on kytketty, laite voi kehottaa käyttäjää asettamaan maa- ja kieliasetukset (laitteesta riippuen). Noudata tarvittaessa näytössä näkyviä ohjeita.

### 5 Valitse kieli (tarvittaessa)

- 1. Valitse painamalla laitteen kosketusnäytössä [Asetukset] > [Kaikki aset.] > [Perusasetukset] > [Kielivalinta].
- 2. Paina haluamaasi kieltä.
- 3. Paina -painiketta.

![](_page_0_Picture_20.jpeg)

# Valitse laitteeseen yhdistettävä laite

![](_page_1_Figure_1.jpeg)

## Vaihtoehtoinen langaton määritys

Hae langattoman tukiaseman/reitittimen SSID (verkon nimi) ja verkkoavain (salasana) ja kirjoita ne alla olevaan taulukkoon.

| SSID (verkon nimi)     |  |
|------------------------|--|
| Verkkoavain (salasana) |  |

Valitse WiFi > [Ohjat. asennus] > [Kyllä].

![](_page_1_Picture_6.jpeg)

Valitse tukiaseman/reitittimen SSID (verkon nimi) ja anna verkkoavain (salasana).

### Tietokone

Asenna ohjelmisto siirtymällä kohtaan 7

![](_page_1_Picture_10.jpeg)

Jos et löydä näitä tietoja, kysy lisätietoja verkonvalvojalta tai langattoman tukiaseman/ reitittimen valmistajalta.

Kun langaton asennus on valmis, kosketusnäytössä näkyy [Kytketty].

Jos asennus ei onnistu, käynnistä Brother-laite ja langaton tukiasema tai reititin uudelleen ja toista vaihe 8.

![](_page_1_Picture_14.jpeg)

Vaikka käytössä ei ole langatonta tukiasemaa tai reititintä, mobiililaitteen ja laitteen voi yhdistää suoraan. Jos haluat lisätukea langattoman verkon määritykseen, siirry osoitteeseen support.brother.com/wireless-support

**Mobiililaite** 

Asenna sovellukset siirtymällä kohtaan 9

### 9 Tulostus tai skannaus mobiililaitteen avulla

Mobiililaitteen on oltava yhdistettynä samaan langattomaan verkkoon kuin Brother-laite.

Brother SupportCenter on mobiilisovellus, jossa on uusimmat tukitiedot Brother-tuotteellesi. Lataa se App Storesta tai Google Play™ -kaupasta.

![](_page_1_Picture_20.jpeg)

![](_page_1_Picture_21.jpeg)

Works with 🚍 Apple AirPrint AirPrint on saatavilla Apple-laitteiden käyttäjille. AirPrintin käyttämiseksi ei tarvitse ladata mitään ohjelmistoa. Onlinekäyttöopas sisältää aihetta koskevia lisätietoja.

![](_page_1_Picture_24.jpeg)

Lataa ja asenna Mopria<sup>®</sup> Print Service -sovellus Google Play™ -kaupasta Android<sup>™</sup>-laitteellasi.

![](_page_1_Picture_26.jpeg)

Lataa ja asenna maksuton Brother iPrint&Scan -sovellus mobiilisovelluskaupasta, App Storesta, Google Play™ -kaupasta tai Microsoft® Storesta.

### Valinnaiset sovellukset

Mobiililaitteesta voi tulostaa ja siihen voi skannata erilaisilla sovelluksilla.

Online-käyttöopas sisältää aihetta koskevia ohjeita.

![](_page_1_Picture_31.jpeg)

Lisää langatonta tukea: <u>support.brother.com/wireless-support</u>

Katso usein kysyttyjä kysymyksiä sekä vianetsintäohjeita ja lataa ohjelmistoja sekä käyttöohjeita käymällä osoitteessa support.brother.com. Online-käyttöopas sisältää tuotteen tekniset tiedot.